Barcode Receipting using e:Vision

Admin User Guide

ASIS Support: ext 2255 asissupport@hud.ac.uk

Administrator

## Table of Contents

| Barcode Receipting | using e:Vision |  | 2 |
|--------------------|----------------|--|---|
|--------------------|----------------|--|---|

## Barcode Receipting using e:Vision

Log in to My Students by either following the link to My Students from the Staff Hub at staffhub.hud.ac.uk

| $\leftrightarrow$ $\rightarrow$ C (i) https://staffhub.h                                                                            | ud.ac.uk/Pages/default.aspx                                                                                                    |
|----------------------------------------------------------------------------------------------------|----------------------------------------------------------------------------------------------------|
| Staff Hub UniShare                                                                                                    |                                                                                                    |
|                                                                                                    |                                                                                                    |
| University of<br>HUDDERSFIELD                                                                                                    | I'm looking for                                                                                                    |
| Staff Hub Connect                                                                                                    | News & events Research Online systems Us                                                                                            |
|                                                                                                    |                                                                                                    |
| Events Calendar                                                                                                    | Hello Andrea, welco                                                                                                    |
| Events Calendar<br>My Email (web)<br>My Files                                                                                       | Hello Andrea, welco                                                                                                    |
| Events Calendar<br>My Email (web)<br>My Files<br>My Students                                                                        | Hello Andrea, welco                                                                                                    |
| Events Calendar<br>My Email (web)<br>My Files<br>My Students<br>Timetables                                                          | Hello Andrea, welco                                                                                                    |
| Events Calendar<br>My Email (web)<br>My Files<br>My Students<br>Timetables<br>UniLearn (auto sign in)                               | Hello Andrea, welco                                                                                                    |
| Events Calendar<br>My Email (web)<br>My Files<br>My Students<br>Timetables<br>UniLearn (auto sign in)<br>Help page for auto sign in | Hello Andrea, welco University Christmas card Please encourage your students to This Might Hurt Discount tickets at Lawrence Batley |

or by going directly to <u>http://halo.hud.ac.uk/silive/</u> and using your AD username and password.

Once logged into My Students, find the Extension System (Admin) or Extension System (ASIS Manager) container, depending on your role.

| Extension System (Admin) |
|--------------------------|
| Extension System (Admin) |
| Barcode Receipting       |

## Extension System (ASIS Managers)

Extension System (ASIS Manager)

Barcode Receipting

Click on the Barcode Receipting link within the container to access the barcode receipting task.

| Barcode |                            |    |      |  |
|---------|----------------------------|----|------|--|
| Ple     | ease scan or enter barcode |    | ]    |  |
|         | Nez                        | xt | Exit |  |

From here, scan in or type the barcode from the coversheet and click Next.

A message will be displayed briefly to let you know the assessment has been logged.

| Please scan or enter barcode |                              |  |
|------------------------------|------------------------------|--|
|                              | Please scan or enter barcode |  |
| Next Exit                    | Next Exit                    |  |

1360220259931209 Assessment logged.

The student will receive an email once the work is logged.

You can view this date and time work was submitted in ASIS using SAL if the piece of work is a component:

| SAL] Studen  | t Assessment l                 | Log             |              |                    |             |                    |                    |               |        |  |  |
|--------------|--------------------------------|-----------------|--------------|--------------------|-------------|--------------------|--------------------|---------------|--------|--|--|
| AISACR       | The University of Huddersfield |                 |              |                    |             |                    |                    | 26/Sep/2016   |        |  |  |
| AM04         |                                |                 |              | Student Assess     | ments Log ( | SAL)               |                    | CAM           | _XSAL1 |  |  |
| Year         | 16/17                          | 2016/2017 A     | Academic yea | ar                 | Period      |                    |                    |               |        |  |  |
| Student      | and the second                 |                 |              |                    |             |                    |                    |               |        |  |  |
| Module       |                                |                 |              |                    | Occurrence  | : <u> </u>         |                    |               |        |  |  |
| MAP Code     |                                |                 |              |                    | MAB Seq.    |                    |                    |               |        |  |  |
| Personnel    |                                |                 |              |                    |             |                    |                    |               |        |  |  |
| AST Code     |                                |                 |              |                    |             |                    |                    |               |        |  |  |
| Due Date     |                                |                 |              |                    |             |                    |                    |               |        |  |  |
| SOLEY        |                                | •               |              |                    |             |                    |                    |               |        |  |  |
| 1 of 10      | ) Student As                   | sessment Log re | ecords       |                    |             |                    | Dates              |               |        |  |  |
| ec'd Student | Name                           | Pat             | tern Se      | eq. MAB Descriptio | n           | Orig Due Date/Time | Curr Due Date/Time | Received Date | e/Time |  |  |
| V            | Transfer of                    | CFS             | S2160 0      | 1 COURSEWOR        | K ONE       | 15/Dec/2016        |                    | 26/Sep/2016   | 15:16  |  |  |
|              | 1000000                        | CFS             | S2160 0      | 2 COURSEWORK       | K TWO       | 23/Mar/2017        |                    |               |        |  |  |
|              | - Contractor                   | HFI             | M1007 0      | 01 Poster Present  | tation      | 09/Nov/2016        |                    |               |        |  |  |
|              |                                |                 |              |                    |             |                    |                    |               |        |  |  |

Or in SAQL if the piece of work is a sub-component:

| SAQL] Student A     | ssessment Question Log                         | 23 |
|---------------------|------------------------------------------------|----|
| PAISACR             | The University of Huddersfield 26/Sep/201      | 6  |
| CAM04               | Student Assessment Question Log (SAQL) CAM_SAQ | L  |
| 7 of 10             | Student Assessment Question Log (SAQL) records |    |
| SPR Code            |                                                |    |
| Year                | 16/17 2016/17                                  |    |
| Period              | YEAR YEAR                                      |    |
| Module              | TFD1322                                        |    |
| Occurrence          | QGA                                            |    |
| Assessment Pattern  | TFD1322 TFD1322                                |    |
| MAB Sequence        | 01                                             |    |
| SAQ Sequence        | 2                                              |    |
| Assessment Question | TFD1322-01 TFD1322-01                          |    |
| AQS Sequence        | 1                                              |    |
| AQE Sequence        | 2                                              |    |
| Tutor 1             | D                                              | E  |
| Tutor 2             |                                                |    |
| Submission Status   | NYS NYS                                        |    |
| Stored By           | PAISACR Stored Date/Time 26/Sep/2016 07:29     |    |
| Orig Due Date/Time  | Cur Due Date/ Time                             |    |
| Received Date/Time  | 26/Sep/2016 15:23 Trans Ref.                   |    |
| Num of Items        |                                                | -  |